# イメージ削除アラートのクリア

## 内容

| <mark>はじめに</mark>        |
|--------------------------|
| <u>要件</u>                |
| <u>使用するコンポーネント</u>       |
| <u>背景説明</u>              |
| <u>トラブルシューティング方法</u>     |
| <u>パッケージバンドルの再インストール</u> |
| <u>ポリシーの削除</u>           |
| <u>パッケージバージョンの変更</u>     |
| <u>関連情報</u>              |

## はじめに

このドキュメントでは、Unified Computing System(UCS)Managerドメインでイメージ削除アラートをクリアする3つの方法について説明します。

# 要件

次の項目に関する知識があることが推奨されます。

Unified Computing System(UCS)Managerドメイン(UCSM)

# 使用するコンポーネント

- UCS Manager.
- UCSMでのポリシー管理

このドキュメントの情報は、特定のラボ環境にあるデバイスに基づいて作成されました。このド キュメントで使用するすべてのデバイスは、クリアな(デフォルト)設定で作業を開始していま す。本稼働中のネットワークでは、各コマンドによって起こる可能性がある影響を十分確認して ください。

### 背景説明

イメージ削除エラーメッセージは、ホストファームウェアパッケージ内で引き続き参照されてい るファームウェアバンドルパッケージの削除によって発生します。

| T Filter Ty Adv   | vanced Filter 🔶 Export  | Print Hide Fault Deta | is                                          |                      |                          | 0                    |
|-------------------|-------------------------|-----------------------|---------------------------------------------|----------------------|--------------------------|----------------------|
| Severity          | Code                    | ID                    | Affected object                             | Cause                | Last Transition          | Description          |
| v                 | F0436                   | 66868901              | org-root/fw-host-pa                         | image-deleted        | 2023-11-16T16:09:20      | adaptor image with v |
| v                 | F0436                   | 66868899              | org-root/fw-host-pa                         | image-deleted        | 2023-11-16T16:09:20      | adaptor image with v |
| v                 | F0436                   | 66868897              | org-root/fw-host-pa                         | image-deleted        | 2023-11-16T16:09:20      | adaptor image with v |
| v                 | F0436                   | 66868895              | org-root/fw-host-pa                         | image-deleted        | 2023-11-16T16:09:20      | adaptor image with v |
| Total: 104 Select | ted: 1                  | £0993933              | © 1 2 3                                     | image_deleted<br>6 ② | 2022.11.16T16.00.9/      | 10   25   50   All + |
| Details           |                         |                       |                                             |                      |                          |                      |
| Summary           |                         | Properties            |                                             |                      |                          | ,                    |
| Severity          | : 🔻 Major/None          | Affected o            | bject : org-root//w-host-<br>M84-4P adaptor | ack-test_HFP/pack-in | nage-Cisco Systems Inc U | CSB-VIC-             |
| Last Transitio    | n : 2023-11-16T16:09:20 | Z Descriptio          | adaptor image with<br>5.2(3e) is deleted    | vendor Cisco System  | s Inc, model UCSB-VIC-M8 | 4-4P and version     |
| Actions           |                         | ID                    | 66868901                                    | Type                 | managen                  | nent                 |
| Acknowledge       | Fault                   |                       |                                             |                      |                          |                      |

# トラブルシューティング方法

# パッケージバンドルの再インストール

ステップ1:<u>software.cisco.com</u>からソフトウェアバンドルをダウンロードします。

ステップ2:イメージ削除された障害を表示するには、Equipmentタブ> Faultsの順に選択し、ア ラートを選択します。

| Filters    | (¥) ▼ Filter ▼ A | dvanced Filter 🕴 Export 👘 Pr | int Hide Fault Details | 1                                     |                        |                                           | +                                          |
|------------|------------------|------------------------------|------------------------|---------------------------------------|------------------------|-------------------------------------------|--------------------------------------------|
| Severity 🖓 | ^ Severity       | Code                         | ID                     | Affected object                       | Cause                  | Last Transition                           | Description                                |
| Show All   | V                | F0436                        | 66868901               | org-root/fw-host-pa                   | image-deleted          | 2023-11-16T16:09:20                       | adaptor image with v                       |
| Critical   | v                | F0436                        | 66868899               | org-root/fw-host-pa                   | image-deleted          | 2023-11-16T16:09:20                       | adaptor image with v                       |
| V Major    | v                | F0436                        | 66868897               | org-root/fw-host-pa                   | image-deleted          | 2023-11-16T16:09:20                       | adaptor image with v                       |
| A Minor    | v                | F0436                        | 66868895               | org-root/fw-host-pa                   | image-deleted          | 2023-11-16T16:09:20                       | adaptor image with v                       |
| Info       | Total: 104 Sele  | ECADE                        | 60993933               | © 1 2 3                               | imanawrlalatart<br>6 🛞 | 2022.11_16T16-00-20                       | hoard-controller ima<br>10   25   50   All |
| Condition  | Details          |                              |                        |                                       |                        | The name of host                          | firmware<br>deleted                        |
| Soaking    | Summary          |                              | Properties             |                                       |                        | image                                     | gaolotoa                                   |
| Suppressed | Severity         | : 👽 Major/None               | Affected ob            | ject : org-root (w-host-p             | ack-test_HFP/          | k-image-Cisco Systems InclUC              | SB-VIC-                                    |
| Category 🖓 | Last Transiti    | on : 2023-11-16T16:09:20Z    | Description            | adaptor image with 5.2(3e) is deleted | vendor Cisco Sys       | tems <sup>1</sup> Inc, model UCSB-VIC-M84 | 1-4P and version                           |
| Generic    | Actions          |                              | ID                     | : 66868901                            | Тур                    | e : managen                               | ent                                        |
| ✓ Server   | Acknowledge      | Fault                        |                        |                                       |                        |                                           |                                            |

ステップ3: Equipmentタブ> Firmware Management > Downloads tasksの順に移動し、画面の下部にあるAddをクリックして、バンドルをダウンロードします。

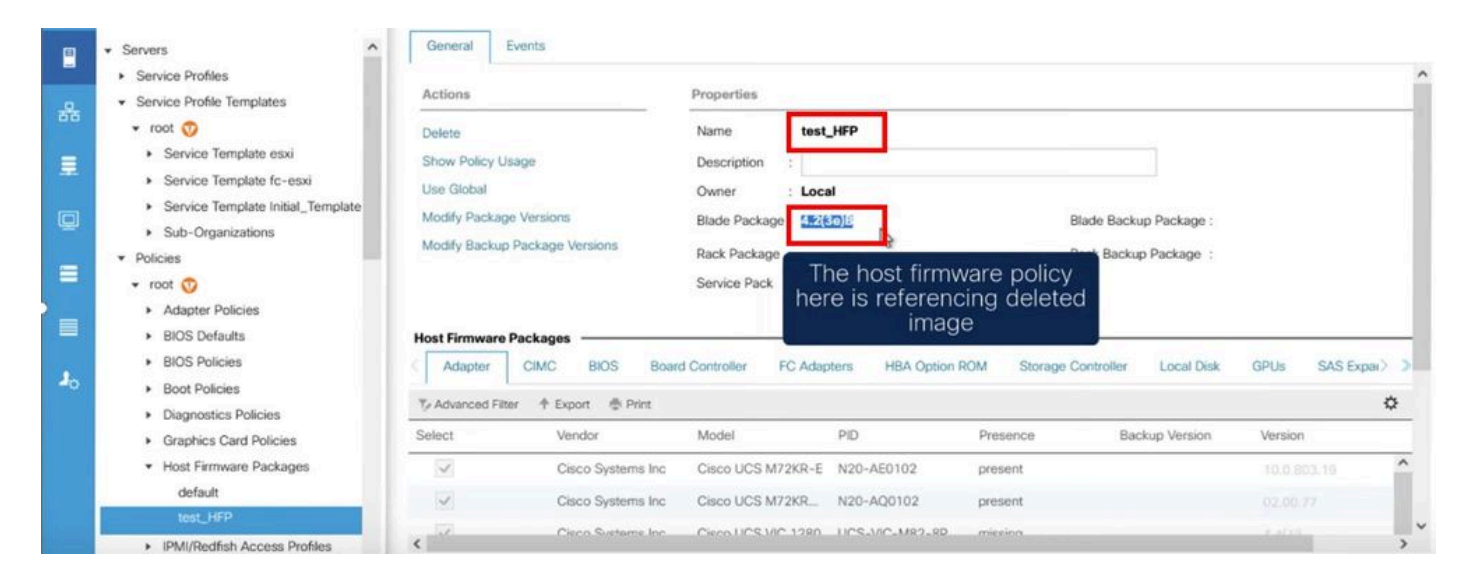

?

#### **Download Firmware**

Location of the Image File:

Local File System 
 Remote File System

Filename : Browse... ucs-k9-bundle-b-...ies.4.2.3e.B.bin

### ポリシーの削除

### ステップ1:影響を受けるオブジェクトが参照している特定のポリシーに移動します。

|    | Filters                                         | $\otimes$ | ▼ Filter Ty Adv   | ranced Filter 🛉 Export  🖷 P | rint Hide Fault Details |                                                                 |                                                     |                                                  | ¢                     | ŧ  |
|----|-------------------------------------------------|-----------|-------------------|-----------------------------|-------------------------|-----------------------------------------------------------------|-----------------------------------------------------|--------------------------------------------------|-----------------------|----|
| 윪  | Severity                                        | 75 ^      | Severity          | Code                        | ID                      | Affected object                                                 | Cause                                               | Last Transition                                  | Description           |    |
|    | Show All                                        |           | V                 | F0436                       | 66863594                | org-root/fw-host-pa                                             | image-deleted                                       | 2023-11-16T14:24:16                              | storage-controller im | ^  |
| -  | Critical                                        |           | v                 | F0276                       | 65282558                | sys/switch-A/slot-2/                                            | link-down                                           | 2023-10-05T15:23:05                              | ether port 2/8 on fab |    |
|    | Major                                           |           | v                 | F0277                       | 65282557                | sys/switch-A/slot-2/                                            | port-failed                                         | 2023-10-05T15:23:05                              | ether port 2/6 on fab |    |
|    | Winor                                           |           | v                 | F0276                       | 65282556                | sys/switch-A/slot-2/                                            | link-diown                                          | 2023-10-05T15:23:05                              | ether port 2/5 on fab |    |
| =  | Ondition                                        |           | Total: 30 Selecte | 60374<br>d: 1               | 65969297                | evelewitch Almen 2                                              | anuinmant-innnarshla                                | deleted faults                                   | Drewar cummlu 2 in fa | ,× |
|    | Cleared                                         |           | Details           |                             |                         |                                                                 | the nam                                             | ne of host firm                                  | ware                  |    |
| 10 | Soaking                                         |           | Summary           |                             | Properties              |                                                                 |                                                     | policy                                           |                       | ^  |
|    | Suppressed                                      |           | Severity          | : 💔 Major/None              | Affected object         | : org-root fw-host-p                                            | ack-4.11c/pack-image-l                              | LSI Logic Symbios Logic                          | LSI MegaRAID          |    |
|    | Category<br>All                                 | 75        | Last Transition   | n: 2023-11-16T14:24:16Z     | Description             | SAS 2208 ROMBISTO<br>storage-controller in<br>SAS 2208 ROMB and | mage with vendor LSI Lo<br>d version 23.33.1-0058[5 | gic Symbios Logic, mod<br>.49.03.0]NA is deleted | el LSI MegaRAID       |    |
|    | <ul> <li>✓ Generic</li> <li>✓ Server</li> </ul> |           | Acknowledge       | Fault                       | - ID                    | 66863594                                                        | Туре                                                | : managen                                        | nent                  | ~  |

ステップ 2: Serversタブ> Policies > Host Firmware Packagesの順に移動し、影響を受けるポリ シーを選択します。 ステップ 3:以前に選択した影響を受けるポリシーの下で「ポリシーの使用状況の表示」をクリ ックし、現在このポリシーを使用しているサービスプロファイルまたはテンプレートがないこと を確認します。

|                | Servers                                                                                                    | General Events                                                                                                 |                                                                                        |                                                  |                                         |                                              |                                   |           |     |
|----------------|----------------------------------------------------------------------------------------------------|----------------------------------------------------------------------------------------------------|----------------------------------------------------------------------------------------|--------------------------------------------------|-----------------------------------------|----------------------------------------------|-----------------------------------|-----------|-----|
| *              | Service Profile Templates     Service Profile Templates     Policies     root ③     Adapter Policies     BIOS Defaults     BIOS Policies     Boot Policies     Diagnostics Policies | Actions<br>Delete<br>Show Policy Usage<br>Use Global<br>Modify Package Versions<br>Modify Backup Package Versi | Properties<br>Name<br>Description<br>Owner<br>Blade Pack<br>Rack Packa<br>Service Pack | Ensure that this<br>not being u                  | policy is<br>used                       | ade Backup Package :<br>ick Backup Package : |                                   |           | _   |
|                | Graphics Card Policies     Host Firmware Packages                                                                                                    | Host Firmware Packages —                                                                                       |                                                                                        |                                                  |                                         |                                              |                                   |           | _   |
| J <sub>0</sub> | 4.11c<br>default<br>test_HFP<br>• IPMI/Redfish Access Profiles<br>• KVM Management Policies<br>• Local Disk Config Policies<br>• Meistergance Religies                              | Adapter CIMC B<br>Ty Advanced Filter + Export<br>Select Vendor<br>Claso 1<br>Claso 1<br>Claso 1                | IOS Board Controller F Print Model Systems Inc Cisco UCS M7: Systems Inc Cisco UCS M7: | PID<br>PID<br>2KR-E N20-AE0102<br>2KR N20-AQ0102 | ROM Storage (<br>Presence<br>N/A<br>N/A | Controller Local Disk<br>Backup Version      | GPUs S Version <not set=""></not> | AS Expar> | * · |
|                | Maintenance Policies     Management Firmware Packages                                                                                                    | Circo I                                                                                                    | Sustaine Inc. Cieno LICS VIC                                                           | 1280 UCS-MC-M92-80                               | N/A                                     |                                              | Lengt onto                        | *         | >   |

### Service Profiles/Templates Including 4.11c

Service Profiles/Templates

The policy 4.11c is included in the service profiles/templates listed in the table below.

| Name | Assoc State | Overall Status    | Server |
|------|-------------|-------------------|--------|
|      |             |                   |        |
|      |             | No data available |        |

### ステップ4:deleteを選択します。

| æ              | All                                                                        | Servers / Pol              | icies / root / Host Firmware                                                                                   | P / 4.11c      |                       |                          |
|----------------|----------------------------------------------------------------------------|----------------------------|----------------------------------------------------------------------------------------------------|----------------|-----------------------|--------------------------|
| 2              | Servers     Service Profiles                                               | General                    | Events                                                                                                    |                |                       |                          |
| -              | <ul> <li>Service Profile Templates</li> <li>Policies</li> </ul>            | Delete                     | <u> </u>                                                                                                    | Properties     | : 4.11c               |                          |
| 重              | <ul> <li>root <ol> <li>Adapter Policies</li> </ol></li></ul>               | Show Policy<br>Use Global  | Usage                                                                                                    | Description    | : Local               |                          |
| Q              | <ul> <li>BIOS Defaults</li> <li>BIOS Policies</li> </ul>                   | Modify Pack<br>Modify Back | age Versions<br>up Package Versions                                                                            | Blade Package  | 1                     | Blade Backup Pa          |
| =              | Boot Policies     Diagnostics Policies                                     | D. I.                      | The second second second second second second second second second second second second second second second s | Service Pack   | 3                     | каск васкир Ра           |
|                | <ul> <li>Graphics Card Policies</li> <li>Host Firmware Packages</li> </ul> | delete p                   | olicy                                                                                                    |                |                       |                          |
| J <sub>o</sub> | default Copy<br>test_HFP Copy XML                                          | Adapter                    | CIMC BIOS Boar                                                                                                 | d Controller F | C Adapters HBA Option | ROM Storage Controller L |
|                | IPMI/Redfish Acc     Delete     Im                                         | Select                     | Vendor                                                                                                    | Model          | PID                   | Presence Backup          |
|                | <ul> <li>KVM Management Delision</li> </ul>                                |                            | Cisco Systems Inc                                                                                              | Cisco UCS M7   | 2KR-E N20-AE0102      | N/A                      |
|                | <ul> <li>Local Disk Config Policies</li> </ul>                             |                            | Cisco Systems Inc                                                                                              | Cisco UCS M7   | 2KR N20-AQ0102        | N/A                      |
|                | Maintenance Policies     Management Firmware Packages                      | <                          | Cieco Sustame Ion                                                                                              | Cisco LICS V/C | 1280 1105-1/10-MR2-80 | N/A                      |

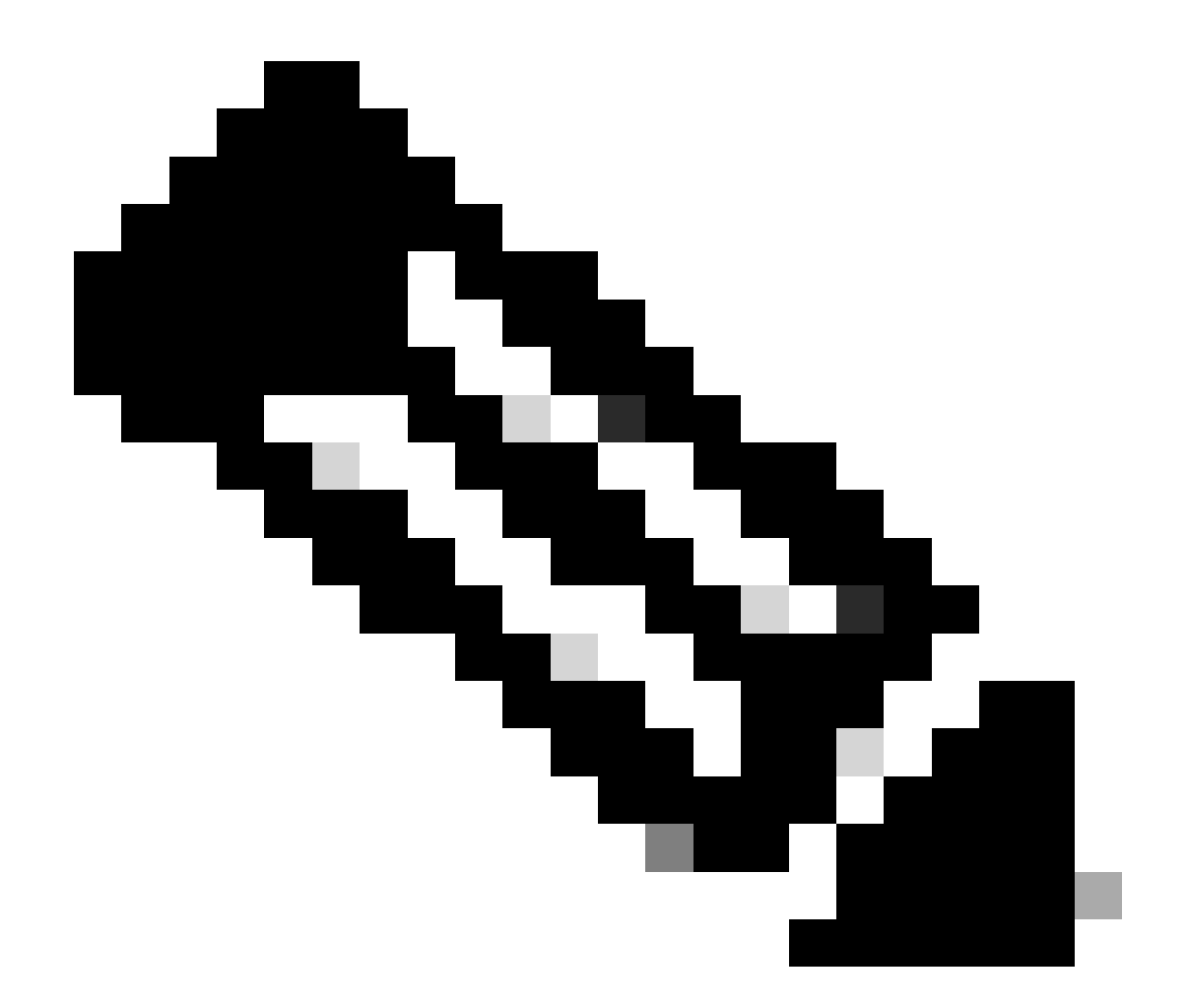

注:ベストプラクティスとして、show policy usageを選択して、パッケージバージョン が現在どのサービスプロファイルテンプレートでも使用されていないことを確認してく ださい。ポリシーが使用されていない場合は、ポリシーを右クリックして[delete]を選択 し、ポリシーの削除に進みます。

### パッケージバージョンの変更

ステップ1: Serversタブ> Policies > Host Firmware Packages の順に移動し、右側のペインで該 当するポリシーを選択して、Infoをクリックします。

|         | - Second                                                                                                    | Host Firmware Pack | cages                   |        |                 |          |         |   |
|---------|----------------------------------------------------------------------------------------------------|--------------------|-------------------------|--------|-----------------|----------|---------|---|
|         | Service Profiles                                                                                                 | + - 🏷 Advance      | ed Filter 🔶 Export 💮 Pr | int    |                 |          |         | ٥ |
| 묘       | Service Profile Templates                                                                                        | Name               | Туре                    | Vendor | Model           | Presence | Version |   |
| 00      | <ul> <li>Policies</li> </ul>                                                                                     | » 4.11c            |                         |        |                 |          |         |   |
|         | 🕶 root 🦁                                                                                                    | default            |                         |        |                 |          |         |   |
|         | Adapter Policies     BIOS Defaults                                                                               | test_HFP           |                         |        |                 |          |         |   |
| -       | BIOS Policies     Boot Policies     Diagnostics Policies     Graphics Card Policies                              |                    |                         |        |                 |          |         |   |
| -<br>40 | Host Firmware Packages     4.11c     default     test_HFP     IPMI/Redfish Access Profiles                       |                    |                         |        |                 |          |         |   |
|         | KVM Management Policies     Local Disk Config Policies     Maintenance Policies     Management Firmware Packages |                    |                         | ⊕ A    | dd 🗈 Delete 🛛 🛒 |          |         |   |

### ステップ2:以前に選択した影響を受けるポリシーの下で、「ポリシーの使用状況の表示」をクリ ックして、現在のサービスプロファイルやテンプルがこのポリシーを使用していないことを確認 します。

| Actions                                                                         |                                                                                                    | Properties                                                                                                    |                                                                        |                                                               |                                      |                                                                  |           |
|---------------------------------------------------------------------------------|----------------------------------------------------------------------------------------------------|----------------------------------------------------------------------------------------------------|------------------------------------------------------------------------|---------------------------------------------------------------|--------------------------------------|------------------------------------------------------------------|-----------|
| Delete<br>Show Policy Use<br>Use Global<br>Modify Package V<br>Modify Backup Pa | e<br>Iersions<br>Ickage Versions                                                                              | Name : 4.11c Description : Owner : Local Blade Package : 4.1(1c)B                                                | Er                                                                     | sure that thi                                                 | is policy is not                     |                                                                  |           |
|                                                                                 |                                                                                                    | Service Pack :                                                                                                   |                                                                        |                                                               |                                      |                                                                  |           |
| Adapter                                                                         | CIMC BIOS Board                                                                                               | Service Pack :<br>d Controller FC Adapt                                                                          | ers HBA Option ROM                                                     | A Storage Contro                                              | oller Local Disk (                   | GPUs SAS Expand                                                  | er > >    |
| Adapter Advanced Filter                                                         | CIMC BIOS Board<br>The Export I Print<br>Vendor                                                               | Service Pack :<br>d Controller FC Adapt<br>Model                                                                 | PID                                                                    | A Storage Contro                                              | eller Local Disk (<br>Backup Version | GPUs SAS Expand                                                  | er > >    |
| Adapter                                                                         | CIMC BIOS Board                                                                                               | Service Pack :<br>d Controller FC Adapt<br>Model<br>Cisco UCS M72KR-E<br>Cisco UCS M72KR-E                       | PID<br>N20-AE0102                                                      | A Storage Contro<br>Presence<br>present                       | aller Local Disk (<br>Backup Version | GPUs SAS Expand                                                  | er>><br>⊅ |
| Adapter<br>Advanced Filter<br>elect                                             | CIMC BIOS Board<br>Export      Print<br>Vendor<br>Cisco Systems Inc<br>Cisco Systems Inc<br>Cisco Systems Inc | Service Pack :<br>d Controller FC Adapt<br>Model<br>Cisco UCS M72KR-E<br>Cisco UCS M72KR-Q<br>Cisco UCS VIC 1280 | PID           N20-AE0102           N20-AQ0102           UCS-VIC-M82-8P | A Storage Contro<br>Presence<br>present<br>present<br>missing | aller Local Disk (<br>Backup Version | GPUs SAS Expand<br>Version<br>10.0.803.19<br>02.00.77<br>4.4(1c) | er > >    |

| ervice Profil             | es/Templates Including                       | 4.11c               |       |
|---------------------------|----------------------------------------------|---------------------|-------|
| Service Profiles/Temp     | vlates                                       |                     |       |
| ne policy 4.11c is inclu- | ded in the service profiles/templates listed | in the table below. |       |
| 🏹 Advanced Filter 🛛 🕈     | Export 🚔 Print                               |                     |       |
| Name                      | Assoc State                                  | Overall Status      | Secon |

ステップ 3:「パッケージバージョンの変更」を選択し、参照しているブレードまたはラックパ ッケージバンドルを削除または置き換えてから、「適用」を選択して変更を保存します。

| Properties for: 4.110                                     | Modify Package Versions                                                   | ×                                                                 |          |
|-----------------------------------------------------------|---------------------------------------------------------------------------|-------------------------------------------------------------------|----------|
| General Events                                            | Blade Package :                                                           |                                                                   |          |
| Actions                                                   | Rack Package : 4.1(3b)B                                                   |                                                                   |          |
| Delete<br>Show Policy Usage<br>Use Global                 | The images from Service Pack will take precedence<br>Excluded Components: | e over the images from Blade or Rack Package                      |          |
| Modify Package Versions<br>Modify Backup Package Versions | Adapter  BIOS Board Controller CIMC FC Adapters                           | Set it to <not set=""> or to the correct version that exist</not> |          |
| Adapter CIMC BIOS                                         | Flex Flash Controller  GPUs  HBA Option ROM  Host NIC                     |                                                                   | GPUs SAS |
| Select Vendor                                             | Host NIC Option ROM                                                       |                                                                   | Version  |
| Cisco Sys                                                 | NVME Mswitch Firmware                                                     |                                                                   | 10.0.803 |
| Cisco Sys                                                 | <>                                                                        |                                                                   |          |
| Cisco Sys                                                 |                                                                           |                                                                   |          |
|                                                           | 0                                                                         | Cancel Help                                                       | Can      |

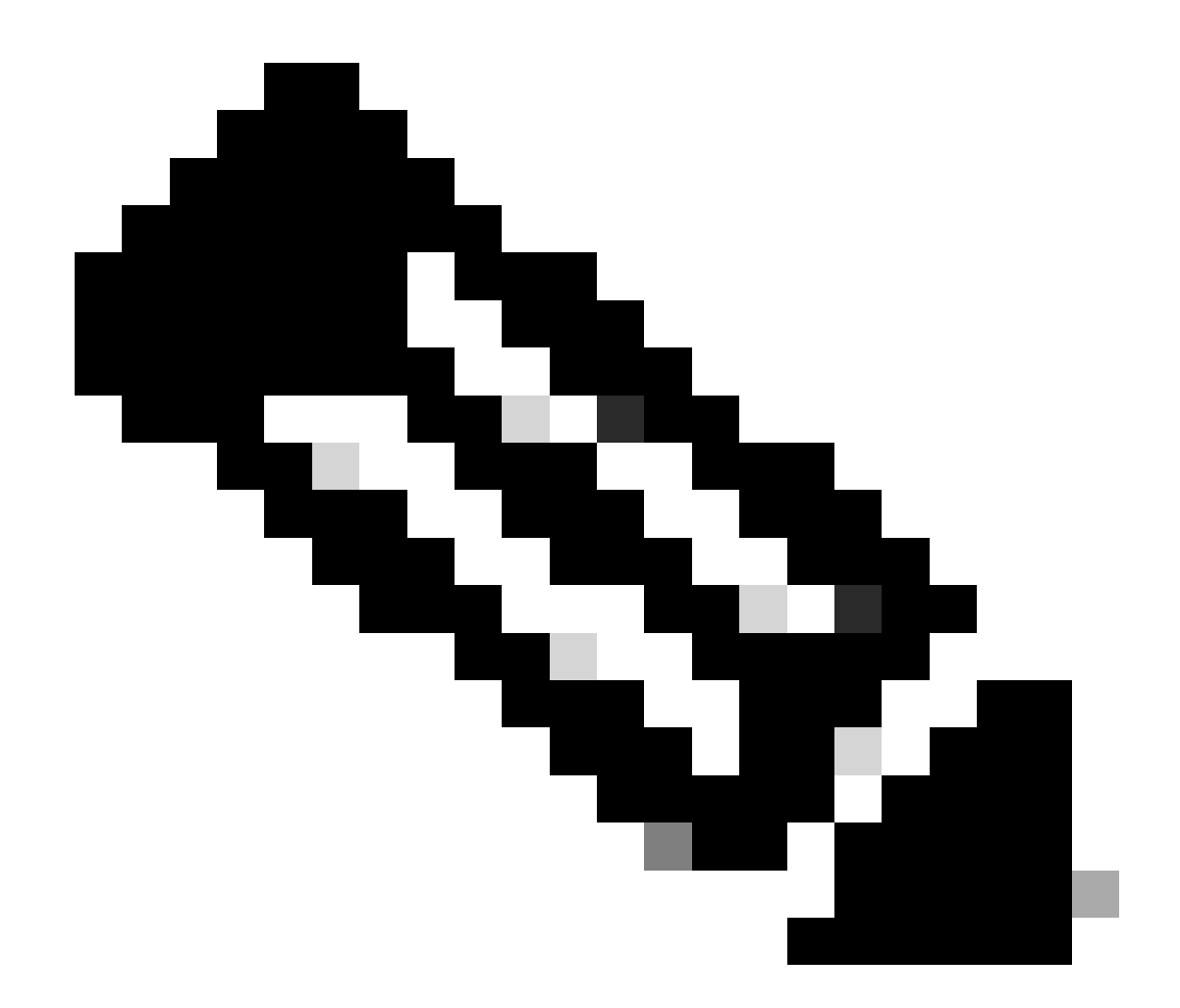

注:前述のトラブルシューティング手順によって中断が発生することはありません。

# 関連情報

<u> 「Image Deleted(イメージ削除)」アラートビデオのクリア</u>

<u>ホストファームウェアパッケージの管理</u>

software.cisco.com

翻訳について

シスコは世界中のユーザにそれぞれの言語でサポート コンテンツを提供するために、機械と人に よる翻訳を組み合わせて、本ドキュメントを翻訳しています。ただし、最高度の機械翻訳であっ ても、専門家による翻訳のような正確性は確保されません。シスコは、これら翻訳の正確性につ いて法的責任を負いません。原典である英語版(リンクからアクセス可能)もあわせて参照する ことを推奨します。